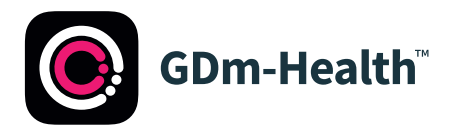

## The GDm-Health app is free to download from the Apple App store (iPhone) and Google Play (Android)

## Downloading the app is easy, just follow the instructions below:

1

Navigate to the App Store or Google Play on your phone.

9:41 AM

Hub

TAP TO VIEW PREVIOUS READINGS

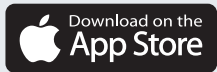

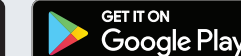

2

3

4

Search for, and select the **GDm-Health app**. Download and install the app.

Open the app, tap Activate and submit the 9-character code your diabetes care team supplied to you.

Read and agree to the **Terms of use** by tapping on **I agree**.

If you have questions about taking blood glucose readings or using the GDm-Health app, please contact your Diabetes Specialist Midwife or care team.

## 🕀 H U M A

© 2023 Huma Therapeutics All rights reserved. Public information. App Store® is a trademark of Apple Inc. Google Play and the Google Play logo are trademarks of Google LLC. Subject to contract. Refer to instruction for use. Ref. CORP-285-01

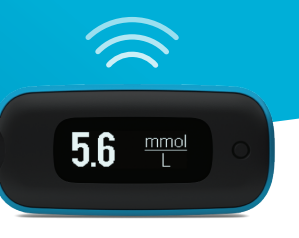

Pairing the AgaMatrix WaveSense *JAZZ WIRELESS* meter to your smart device is easy, just follow the instructions below:

- 1. Open the GDm-Health app and from the 'Hub' screen, tap 'connect to a meter'
- 2. Tap the WaveSense *JAZZ WIRELESS* meter in the 'Choose meter' list
- **3.** Press and hold the button on your WaveSense *JAZZ WIRELESS* meter until the Bluetooth symbol starts flashing, then tap the 'Scan now' button
- 4. The meter and its serial number will appear in your list of meters, tap on it to begin pairing
- 5. When prompted, enter the 6-digit code displayed on your meter into the app; a confirmation should appear once the meter is successfully paired

To sync blood glucose readings from the meter to the app simply:

- Open the GDm-Health app and from the 'Hub' screen, tap the large 

   symbol on the bottom right of the screen
- 2. Tap 'Take BG reading'
- **3.** Press and release the button on your meter and tap 'Scan' on the app to sync recent readings

7500-10223 Rev C

AgaMatrix.

0800 093 1812 | www.agamatrix.co.uk